| Side 580R ● Familie økonomi ● Opret budget – udgiftsfordeling |                                                                                                 |             |                  |                                             |                  |                                    |
|---------------------------------------------------------------|-------------------------------------------------------------------------------------------------|-------------|------------------|---------------------------------------------|------------------|------------------------------------|
| Fase Forklaring Tast                                          |                                                                                                 |             |                  |                                             |                  |                                    |
| Søg person frem                                               |                                                                                                 |             |                  |                                             |                  |                                    |
| Naviger frem til<br>side 580                                  |                                                                                                 |             |                  | ALT +Q, og indtast sidenummeret 580         |                  |                                    |
| Søg                                                           | Søg personen frem som skal have                                                                 |             |                  | Se huskeseddel:                             |                  |                                    |
|                                                               | Onret nyt hudget                                                                                |             |                  |                                             |                  |                                    |
| Opret ny hudget                                               | Klik nå det understregede: "Ny                                                                  |             |                  | Se huskeseddel                              |                  |                                    |
| opretiny budget                                               | oprettelse". Side 580R åbnes klar til                                                           |             |                  | Opret nyt budget Stamoplysninger side580R   |                  |                                    |
|                                                               | indtastning.                                                                                    |             |                  |                                             |                  |                                    |
| Klientoplysninger                                             |                                                                                                 |             |                  |                                             |                  |                                    |
| Opret                                                         |                                                                                                 |             |                  | Se huskeseddel:                             |                  |                                    |
| klientoplysninger                                             |                                                                                                 |             |                  | Opret nyt budget Klientoplysninger side580R |                  |                                    |
| Indtægtsoplysninger                                           |                                                                                                 |             |                  |                                             |                  |                                    |
| Indtægtsoplysnin                                              |                                                                                                 |             | eddel:           |                                             |                  |                                    |
| ger                                                           |                                                                                                 |             |                  | Opret nyt budget Indtægtsoplysninger        |                  |                                    |
|                                                               | side580R                                                                                        |             |                  |                                             |                  |                                    |
| Udgiftsoplysninger –primær lejer                              |                                                                                                 |             |                  |                                             |                  |                                    |
| Udgiftposter                                                  | 1 voksen udover ansøger) bliver udgiftposterne fordelt efter de regler, der er og<br>side 595R. |             |                  |                                             |                  |                                    |
|                                                               | D. Andeludeiften                                                                                | TOTAL       | TOTAL            | ANDEL                                       | ANDEL            | Kammantan                          |
|                                                               | 2. Andei udgirter                                                                               | pr. 14 dage | рг. маг.<br>1000 | pr. 14 dage                                 | рг. маг.<br>1000 | Fordelt efter: Ikke fordelt udgift |
|                                                               | Børneblurag                                                                                     |             | 250              |                                             | 125              | Fordelt efter: Antal voksne        |
|                                                               | Enegining                                                                                       |             |                  |                                             |                  |                                    |
|                                                               | Fagiorennig                                                                                     |             |                  |                                             |                  |                                    |
|                                                               | Helbredsforsikring                                                                              |             |                  |                                             |                  |                                    |
|                                                               | Husleje / efter<br>boligsikring                                                                 |             | 6000             |                                             | 4000             | Fordelt efter: Antal voksne + 1    |
|                                                               | Institution                                                                                     |             |                  |                                             |                  |                                    |
|                                                               | Medicin udgift                                                                                  |             |                  |                                             |                  |                                    |
|                                                               | Renovation                                                                                      |             | 200              |                                             | 133              | Fordelt efter: Antal voksne + 1    |
|                                                               | Skorstensfejn.                                                                                  |             |                  |                                             |                  |                                    |
|                                                               | Vand                                                                                            |             |                  |                                             |                  |                                    |
|                                                               | Varme / Olie                                                                                    |             |                  |                                             |                  |                                    |
|                                                               | ×                                                                                               |             |                  |                                             |                  |                                    |
|                                                               | I alt                                                                                           |             |                  | 2429                                        | 5258             |                                    |
| Gule felter                                                   | De gule felter viser de udgifter der                                                            |             |                  |                                             |                  |                                    |
|                                                               | bliver fordelt efter reglerne defineret                                                         |             |                  |                                             |                  |                                    |
|                                                               | på side 595R                                                                                    |             |                  |                                             |                  |                                    |
| Grå felter                                                    | De grå felter viser ansøgers andel af                                                           |             |                  |                                             |                  |                                    |
|                                                               | udgiften.                                                                                       |             |                  |                                             |                  |                                    |
| Lalt                                                          | Ansøgers andel lægge sammen og                                                                  |             |                  |                                             |                  |                                    |
|                                                               | omregnes til 14-dages og<br>månedsbeløb.                                                        |             |                  |                                             |                  |                                    |
|                                                               |                                                                                                 |             |                  |                                             |                  |                                    |
|                                                               |                                                                                                 |             |                  |                                             |                  |                                    |
| Version 1.0                                                   | Dato: 03.01.2017/MIL                                                                            |             |                  | KIMIK iT                                    |                  |                                    |